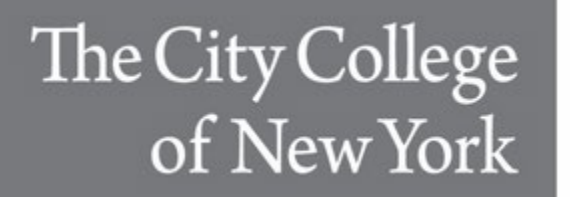

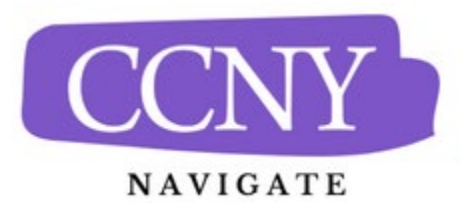

## Sending Messages Through CCNY Navigate for Instructors

There are two primary communication methods available in Navigate: Email, and Text.

You can send emails or texts to one or more students from Professor Home or the student profile. Most Action menus throughout the platform also allow for sending emails or texts. See below for screenshots of each of these locations. Once you click on the highlighted link, you will be able to choose to send an email or a text message.

**Important:** Sending an email or text message to more than one student blind copies all students. In other words, the student does not know that the message was sent to more than one student. For both email and text, it looks like the message was only sent to them.

## Send Message action in the Students In My Courses section on the Professor Home page.

| Actions 🔺                  |
|----------------------------|
| Send Message               |
| Create Appointment Summary |
| Appointment Campaign       |
| Schedule Appointment       |
| Тад                        |
| Note                       |
| Mass Print                 |
| Issue Alert                |
| Charity                    |
| Watch                      |
| Export Results             |
| Show/Hide Columns          |

Message Student link on Student Profile.

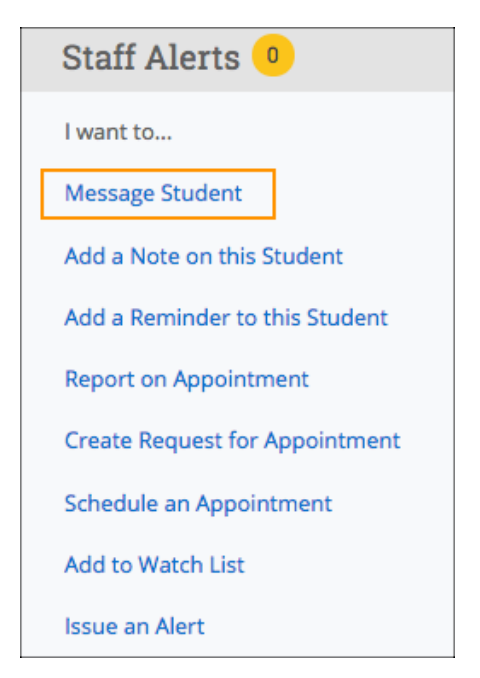

## **Viewing Email and Text Conversations**

You can access all communications between you and your students through the Conversations page of the platform. You can also access all communication with a specific student through the Conversations tab on their student profile.